# Moodle : Installation de LTI

### Présentation

Trois étapes :

- étape 1 (IT) : déployer sur Azure depuis Github
- étape 2 (LMS) : installer l'application LTI dans Moodle
- étape 3 (Enseignant) : affecter les cours

#### Configurer Moodle avec AAD Single Sign On.

| <pre>* télécharger et installer le<br/>https://moodle.org/plugins/bro<br/>* télécharger et installer le<br/>https://moodle.org/plugins/aut<br/>* se connecter à Moodle et ins<br/>* Despuis le **tableau de boro<br/>descendre à la rubrique **Méth<br/>Connect** (déjà fait).</pre> | plugin **Microso<br>wse.php?list=set<br>plugin **OpenID<br>h_oidc<br>taler les 2 plug<br>I > Administratic<br>ode d'authentifi | oft 365 Int<br>&id=72<br>Connect**<br>gins **Micr<br>on du site<br>Lcaiton** e | egratio<br>depuis<br>osoft 3<br>> Plugi<br>et activ | n ** depui<br>le lien<br>65 Integra<br>ns > Vue o<br>er les plu | is le lien<br>ation ** et<br>d'ensemble<br>ugins **0Au | **OpenID<br>des plugin<br>th 2** and | Connect**<br><sub>5</sub> **<br>**OpenID |
|----------------------------------------------------------------------------------------------------|----------------------------------------------------------------------------------------------------|--------------------------------------------------------------------------------|-----------------------------------------------------|-----------------------------------------------------------------|--------------------------------------------------------|--------------------------------------|------------------------------------------|
| 🔲 🖬 SioMoodle: Administration: Plug 🗙                                                                                                    | +                                                                                                    |                                                                                |                                                     |                                                                 |                                                        | -                                    |                                          |
| $\leftarrow$ $ ightarrow$ $C$ $\ref{eq:constraint}$ $	ext{https://deconstraint}$                                                                                                    | //siomoodle.lycees.nouv                                                                                                    | velle-aquitaine.p                                                              | oro/admin/                                          | /category.php?                                                  | ?c A 🗔                                                 | to InPri                             | vate 👂 …                                 |
| SioMoodle                                                                                                    |                                                                                                    |                                                                                |                                                     |                                                                 | Д <mark>6</mark> р                                     | Mode d'édi                           | tion                                     |
| Catégorie Authentification<br>Gestion de l'authentification                                                                                                    |                                                                                                    |                                                                                |                                                     |                                                                 |                                                        |                                      |                                          |
|                                                                                                    | Plugins d'authentification disponibles                                                                                         |                                                                                |                                                     |                                                                 |                                                        |                                      |                                          |
|                                                                                                    | Nom                                                                                                    | Utilisateurs                                                                   | Activer                                             | Vers le<br>haut/Vers<br>le bas                                  | Paramètres                                             | Tester les<br>paramètres             | Désinstaller                             |
|                                                                                                    | Comptes manuels                                                                                                    | 4                                                                              |                                                     |                                                                 | Paramètres                                             |                                      |                                          |
|                                                                                                    | Pas de connexion                                                                                                    | 0                                                                              |                                                     |                                                                 |                                                        |                                      |                                          |
|                                                                                                    | Connexion<br>OpenID                                                                                                    | 148                                                                            | ۲                                                   | *                                                               | Paramètres                                             |                                      |                                          |
|                                                                                                    | OAuth 2                                                                                                    | 0                                                                              | ۲                                                   | <b>^</b>                                                        | <u>Paramètres</u>                                      |                                      | Désinstaller                             |
|                                                                                                    | Serveur CAS<br>(SSO)                                                                                                    | 0                                                                              | Ø)                                                  |                                                                 | Paramètres                                             | Tester les<br>paramètres             | Désinstaller                             |
| ·······                                                                                                    | CT Charles TECHER                                                                                                    |                                                                                |                                                     |                                                                 |                                                        |                                      | ?                                        |

\* Dans les paramètres du plugin \*\*OpenID Connect\*\* prendre connaissance de l'\*\*URI de redirection\*\* qui sera nécessaire lors de la création d'un enregistrement d'application de Moodle dans Azure Active Directory

```
URI de redirection (auth_oidc | redirecturi) :
```

#### https://siomoodle.lycees.nouvelle-aquitaine.pro/auth/oidc/

URI de redirection auth\_oidc | redirecturi

## https://siomoodle.lycees.nouvelle-aquitaine.pro/auth/oidc/

Il s'agit de l'URI à enregistrer en tant qu' « URI de redirection ». Votre fournisseur d'identité OpenID Connect doit le demander lors de l'enregistrement de Moodle en tant que client. **REMARQUE :** Vous devez entrer ceci dans votre fournisseur OpenID

Connect *exactement* tel qu'il apparaît ici. Toute différence empêchera les connexions à l'aide d'OpenID Connect.

- noter ID d'application : edae38ea-1a3c-4b7a-a54b-12b9c36538c6
- Dans l'application, depuis le menu sur la gauche, cliquer sur le lien Certificats & secrets,
- Créer un nouvea un secret client en entrant une description et une durée
- Noter la valeur quyi ser autilise rplus tard
- créer l'instance Moodle comme une Application dans Azure Active directory.

| LtiMoodle - Microsoft Azure 🗙                         | +                                                                                                    | 0                                                                                                   |              |  |  |  |
|-------------------------------------------------------|----------------------------------------------------------------------------------------------------|----------------------------------------------------------------------------------------------------|--------------|--|--|--|
| $\leftarrow$ $ ightarrow$ $ m C$ $ m $ $ m $ https:// | / <b>portal.azure.com</b> /#view/Microsoft_AAD_Registered                                                                                                    | dApps/Application A <sup>م</sup> ۲۵ (InPrivate                                                      | )            |  |  |  |
| ■ Microsoft Azure                                     | her dans les ressources, services et 🛛 🗵 🐺                                                                                                    | 다 아arles.techer@educ<br>EDUC-VALADON-LIMOGES.t                                                      | -va<br>Fr (E |  |  |  |
| Accueil > educ-valadon-limoges.fr   Inscri            | ptions d'applications >                                                                                                    |                                                                                                    |              |  |  |  |
| 💺 LtiMoodle 👒 …                                       |                                                                                                    |                                                                                                    | $\times$     |  |  |  |
|                                                       | 📋 Supprimer 🜐 Points de terminaison 💀 Fo                                                                                                    | onctionnalités en préversion                                                                        |              |  |  |  |
| Vue d'ensemble                                        | Vous avez une seconde ? Nous aimerions obtenir v                                                                                                    | os commentaires sur Microsoft Identity Platform                                                     |              |  |  |  |
| Démarrage rapide                                      | (précédemment appelée Azure AD pour les dévelo                                                                                                    | ppeurs).                                                                                            | 7            |  |  |  |
| 🗸 Assistant Intégration                               | A. Bassa                                                                                                    |                                                                                                    |              |  |  |  |
| Gérer                                                 | A Bases                                                                                                    |                                                                                                    |              |  |  |  |
| Personnalisation et propriétés                        | Nom d'affichage<br>LtiMoodle                                                                                                    | Ajouter un certificat ou un secret                                                                  |              |  |  |  |
| Authentification                                      | ID d'application (client)<br>edae38ea-1a3c-4b7a-a54b-12b9c36538c6                                                                                                    | URI de redirection                                                                                  |              |  |  |  |
| Certificats & secrets                                 | ID de l'objet                                                                                                    | URI ID d'application                                                                                |              |  |  |  |
| Configuration du jeton                                | 3ca5bdb6-91ad-4737-a9d0-a3448fb79100                                                                                                    | Ajouter un URI d'ID d'application                                                                   |              |  |  |  |
| <ul> <li>API autorisées</li> </ul>                    | 1ae69c2d-61b2-4de4-84c7-2a4dd0de7330                                                                                                    | LtiMoodle                                                                                           |              |  |  |  |
| Exposer une API                                       | Types de comptes pris en charge<br>Mon organisation uniquement                                                                                                    |                                                                                                    |              |  |  |  |
| Rôles d'application                                   | men ergenseten engernent                                                                                                    |                                                                                                    |              |  |  |  |
| Propriétaires                                         | Bienvenue dans les nouvelles Inscriptions d'applications améliorées. Vous cherchez à connaître les<br>changements depuis Inscriptions d'applications (héritées) ? En savoir plus |                                                                                                    |              |  |  |  |
| 🔓 Rôles et administrateurs                            |                                                                                                    | - ( <u></u> ) · · <u></u>                                                                           |              |  |  |  |
| 0 Manifeste                                           | 👔 À partir du 30 juin 2020, nous n'ajouterons plu:                                                                                                    | s de nouvelles fonctionnalités à Azure Active ×                                                     | ¢.           |  |  |  |
| Support + dépannage                                   | Directory Authentication Library (ADAL) et à Az<br>support technique et des mises à jour de sécur                                                                                | rure AD Graph. Nous continuerons à fournir un<br>ité, mais nous ne proposerons plus de mises à jour |              |  |  |  |
| Résolution des problèmes                              | des fonctionnalites. Les applications devront et<br>Library (MSAL) et Microsoft Graph. <u>En savoir p</u>                                                                        | re mises a niveau vers Microsoft Authentication<br>lus                                              |              |  |  |  |
| Nouvelle demande de support                           | Démarrer Documentation                                                                                                    |                                                                                                    |              |  |  |  |

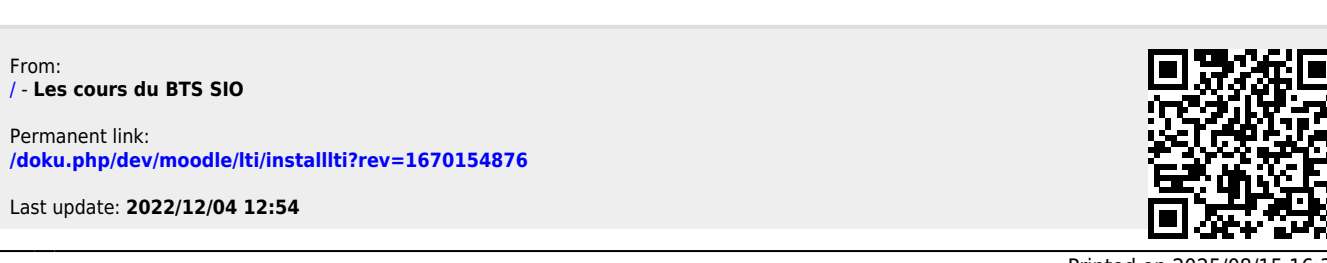

Les cours du BTS SIO - /